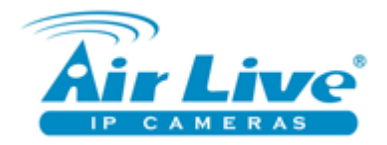

# Návod k nastavení bezdrátového routeru AirLive WN-350R

### Obsah

| Obsah                                       | 1 |
|---------------------------------------------|---|
| 1. Úvodní obrazovka                         | 2 |
| 2.Rychlé nastavení                          | 3 |
| 3.Typ připojení                             | 4 |
| 4.Hlavní nastavení                          | 4 |
| 5.Nastavení WAN                             | 6 |
| 5.Nastavení místní sítě LAN                 | 7 |
| 7.Základní nastavení bezdrátové sítě        | 8 |
| 3. Nastavení šifrování                      | 9 |
| 9.Filtrování MAC adres                      | 9 |
| 10.WPS – WiFi protection setup              | 0 |
| 11.NAT – forwawrdování (přeposílání) portů1 | 1 |
| 12.Kontrola přístupu                        | 2 |
| 13.Status – stav zařízení 1                 | 2 |
| 14.Konfigurační nástroje1                   | 3 |
| 15.Reset                                    | 3 |
| 16.Firmware upgrade1                        | 4 |

### Úvodní slovo

Tento návod slouží jako příručka pro uživatele. Obsahuje popis základního nastavení a ovládání. V případě, že nenaleznete odpověď na Váš dotaz, prosím kontaktuje naši technickou podporu telefonem 606 95 95 95 nebo e-mailem <u>podpora@airlive.com</u>.

Pro jakékoliv složitější nastavení, instalaci nebo implementaci do existujícího systému, prosím kontaktujte vyškoleného technika nebo AirLive certifikovanou společnost.

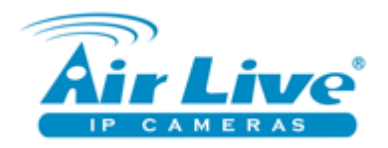

### 1. Úvodní obrazovka

| <b>Air Live</b>                                        | (www.airlive.com)<br>WN-350R<br>Home   General Setup   Status   Tool Wireless b/g/n 2T2R 300 Mbps Router                                                                                                    |
|--------------------------------------------------------|----------------------------------------------------------------------------------------------------|
| <ul> <li>Quick Setup</li> <li>General Setup</li> </ul> | Quick Setup Wizard<br>The Quick Setup Wizard provides only the necessary configurations to connect your Broadband router to<br>your Internet Service Provider (ISP) through an external cable or a DSL modem.                                                                                                    |
| Status                                                 | General Setup                                                                                                    |
| Tools                                                  | The Broadband router supports advanced functions like Virtual Server, Access Control, Hacker Attack Detection and DMZ. We highly recommend you keep the default settings.                                                                                                    |
|                                                        | The Broadband router's status information provides the following information about your Broadband router:<br>Hardware/Firmware version, Serial Number, and its current operating status.                                                                                                    |
|                                                        | Broadband router Tools - Tools include Configuration tools, Firmware upgrade and Reset.Configuration tools allow you to Backup, Restore, or Restore to Factory Default setting for your Broadband router. The Firmware upgrade tool allows you to upgrade your Broadband router's firmware. The RESET tool allows you to reset your Broadband router. |

Zde najdete základní rozdělení funkcí AirLive WN-350R.

Quick setup – rychlé nastavení doporučujeme pro většinu uživatelů.

General setup – zde najdete podrobné nastavení jednotlivých funkcí.

Status – informace o stavu zařízení a připojení.

Tools – nástroje správy.

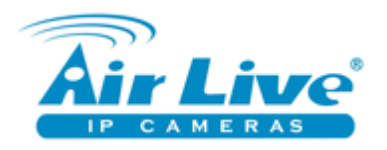

### 2. Rychlé nastavení

| <ul> <li>1.Time Zone</li> <li>+ 2.Broadband Type</li> <li>+ 3.IP Address Info</li> </ul> | Time Zone                                                                                                  |
|------------------------------------------------------------------------------------------|----------------------------------------------------------------------------------------------------|
|                                                                                          | Set the time zone of the Broadband router. This information is used for log entries and firewall settings. |
|                                                                                          | Set Time Zone: (GMT)Greenwich Mean Time: Dublin, Edinburgh, Lisbon, London 💌                               |
|                                                                                          | Time Server Address : 192.43.244.18                                                                        |
|                                                                                          | Daylight Savings :                                                                                         |
|                                                                                          | Next                                                                                                    |
|                                                                                          |                                                                                                    |

Zde můžete nastavit časové pásmo a IP adresu pro automatickou synchronizaci času.

Daylight savings – nastavení zimního / letního času.

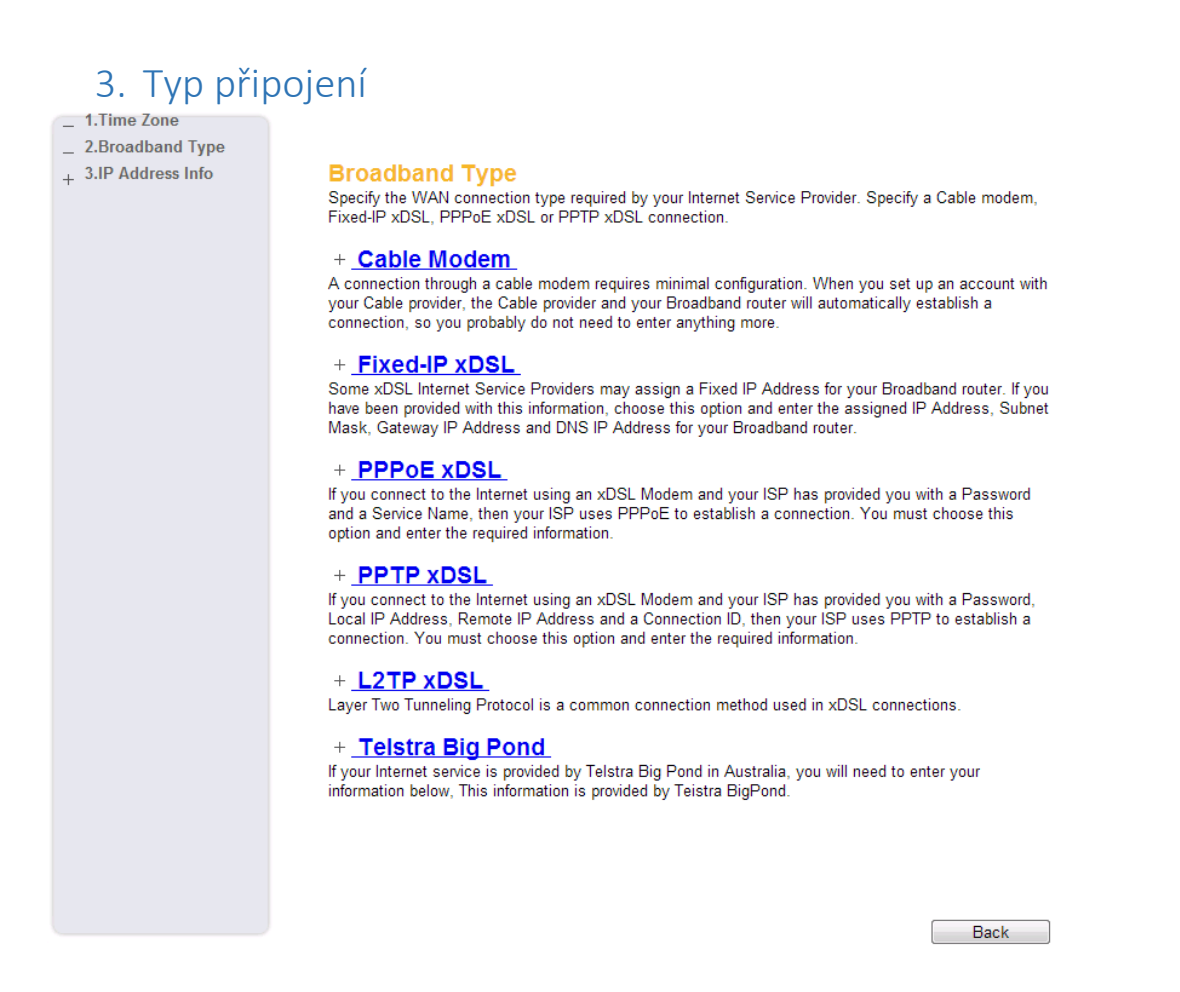

Zde zvolte druh připojení k internetu.

Informace o připojení vložte dle instrukcí od poskytovatele internetu.

www.airlive.cz

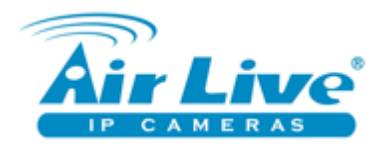

### 4. Hlavní nastavení

### Zde najdete nastavení času (kapitola 2).

|                                                                                           | Password Settings<br>You can change the password required to log into the broadband router's system web-based managemunt.<br>By default, the password is airlive. So please assign a password to the Administrator as soon as possible,<br>and store it in a safe place. Passwords can contain 0 to 30 alphanumeric characters, and are case<br>sensitive. |
|-------------------------------------------------------------------------------------------|----------------------------------------------------------------------------------------------------|
|                                                                                           | Current Password : New Password :                                                                                                    |
| - System                                                                                  | Confirmed Password :                                                                                                    |
| <ul> <li>D Time Zone</li> <li>D Password Settings</li> <li>D Remote Management</li> </ul> | Apply Cancel                                                                                                    |
| + WAN                                                                                     |                                                                                                    |
| + LAN                                                                                     |                                                                                                    |
| + Wireless                                                                                |                                                                                                    |
| + QoS                                                                                     |                                                                                                    |
| + NAT                                                                                     |                                                                                                    |
| + Firewall                                                                                |                                                                                                    |

Nastavení hesla – původní heslo je "airlive".

|                                                                                           | Remote Management 1 |      |         |        |
|-------------------------------------------------------------------------------------------|---------------------|------|---------|--------|
|                                                                                           | Host address        | Port | Enabled |        |
|                                                                                           | 0.0.0.0             | 8080 |         |        |
| - System                                                                                  |                     |      | Apply   | Cancel |
| <ul> <li>▶ Time Zone</li> <li>▶ Password Settings</li> <li>▶ Remote Management</li> </ul> |                     |      |         |        |
| + WAN                                                                                     |                     |      |         |        |

Remote management – pro přístup k administračnímu rozhraní ze vzdálené adresy je potřeba tuto funkci povolit. Je to z důvodu bezpečnosti.

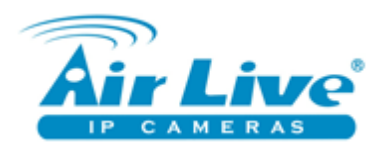

### 5. Nastavení WAN

|                                                                                                    | Static IP<br>If your Service Provider has assigned a Fixed IP address; enter the assigned IP Address, Subnet Mask and the Gateway IP Address provided. |
|----------------------------------------------------------------------------------------------------|----------------------------------------------------------------------------------------------------|
|                                                                                                    | IP address assigned by your Service Provider : 172.1.1.1                                                                                               |
|                                                                                                    | Subnet Mask : 255.255.0.0                                                                                                    |
| + System                                                                                                    | Service Provider Gateway Address : 172.1.1.254                                                                                                    |
| - WAN Dynamic IP                                                                                                  | ● TTL Standard ○ TTL+1<br>TTL: ○ TTL=1 ○ User Defined<br>65024                                                                                         |
| <ul> <li>Static IP</li> <li>PPPoE</li> <li>PPTP</li> <li>L2TP</li> <li>DNS</li> <li>DDNS</li> <li>WISP</li> </ul> | Apply Cancel                                                                                                    |
| + LAN                                                                                                    |                                                                                                    |

Nastavení typu připojení k internetu.

Vložte informace, které vám poskytl váš provider.

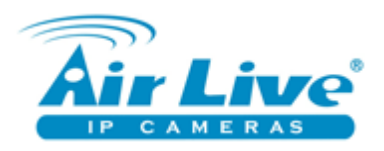

# 6. Nastavení místní sítě LAN

|            | LAN Settings                                                                                                    |  |  |  |  |
|------------|----------------------------------------------------------------------------------------------------|--|--|--|--|
|            | You can enable the Broadband router's DHCP server to dynamically allocate IP Addresses to your LA<br>client PCs. The broadband router must have an IP Address for the Local Area Network. |  |  |  |  |
|            | LAN IP                                                                                                    |  |  |  |  |
|            | IP address 192.168.1.254                                                                                                    |  |  |  |  |
|            | Subnet Mask 255.255.0                                                                                                    |  |  |  |  |
|            | 802.1d Spanning Tree Disabled                                                                                                    |  |  |  |  |
|            | DHCP Server Enabled                                                                                                    |  |  |  |  |
|            | DHCP Server                                                                                                    |  |  |  |  |
| + System   | Lease Time Half hour 💌                                                                                                    |  |  |  |  |
| + WAN      | Start IP 192.168.1.100                                                                                                    |  |  |  |  |
| - LAN      | End IP 192.168.1.200                                                                                                    |  |  |  |  |
| + Wireless | Domain Name Airlive                                                                                                    |  |  |  |  |
| + QoS      | Static DHCP Leases Table                                                                                                    |  |  |  |  |
| + NA I     | It allows to entry 16 sets address only.                                                                                                    |  |  |  |  |
| + Firewall | NO. MAC address IP address Select                                                                                                    |  |  |  |  |
|            | Delete Selected Delete All Reset                                                                                                    |  |  |  |  |
|            | Enable Static DHCP Leases                                                                                                    |  |  |  |  |
|            | New MAC address : IP address : Add Clear                                                                                                    |  |  |  |  |
|            | Apply Cancel                                                                                                    |  |  |  |  |

IP adresa je adresa routeru v síti. Masku podsítě a spanning tree nastavte podle lokálních

požadavků nebo nechejte v defaultním nastavení (doporučeno).

DHCP server poskytuje IP adresy zařízením v síti. Doporučujeme ponechat zapnuté.

Start IP a End IP určují rozsah IP adres v místní síti.

Static DHCP lease umožňuje jiným zařízením poskytovat IP adresy v místní síti.

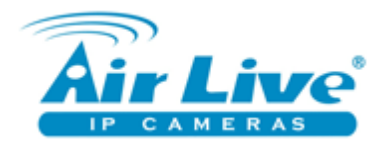

# 7. Základní nastavení bezdrátové sítě.

| Basic Settings | į |
|----------------|---|
|----------------|---|

This page allows you to define ESSID, and Channel for the wireless connection. These parameters are used for the wireless stations to connect to the Access Point.

| Mode :               | Wireless Router     | •             |
|----------------------|---------------------|---------------|
| Band :               | 2.4 GHz (B+G+N) 💌   |               |
| SSID :               | default             | Multiple SSID |
| Channel Number :     | 11 💌                |               |
| Associated Clients : | Show Active Clients |               |

APPLY CANCEL

Zde můžete zvolit druh bezdrátového připojení, rychlost, SSID a číslo kanálu.

Po kliknutí na Active Clients uvidíte právě připojené uživatele.

#### Advanced Settings

These settings are only for more technically advanced users who have a sufficient knowledge about wireless LAN.

| Fragment Threshold:      | 2346        | (256-2346)           |
|--------------------------|-------------|----------------------|
| RTS Threshold:           | 2347        | (0-2347)             |
| Beacon Interval:         | 100         | (20- 1000 ms)        |
| DTIM Period:             | 3           | (1-10)               |
| Data Rate:               | Auto 💌      |                      |
| N Data Rate:             | Auto 💌      |                      |
| Channel Width:           | Auto 20/40  | MHZ O 20 MHZ         |
| Preamble Type:           | Short Prear | mble 🔘 Long Preamble |
| Broadcast Essid:         | Enable C    | Disable              |
| CTS Protect:             | O Auto O    | Always 💿 None        |
| Tx Power:                | 100 % 💌     |                      |
| WMM:                     | 🔘 Enable 🧕  | Disable              |
| SSID Isolation:          | 🔘 Enable 🧕  | Disable              |
| Client Isolation:        | 🔘 Enable 🧕  | Disable              |
| Limmted Wireless Client: |             |                      |
| Select SSID :            | default 💌   |                      |
| Wireless Client Number:  | 31          | (1-31)               |

Pokročilé nastavení doporučujeme ponechat v továrním nastavení. Špatná změna nastavení přenosových parametrů může vést ke snížení datové propustnosti nebo ke ztrátě připojení.

TX Power – výstupní výkon. Tuto hodnotu doporučujeme nastavit podle aktuálních potřeb. V případě, že nepotřebujete pokrýt velký prostor, doporučujeme snížit výstupní výkon. Výrazně se tím sníží riziko nabourání do vaší bezdrátové sítě.

Wireless client number slouží k limitaci max. počtu současně připojených uživatelů.

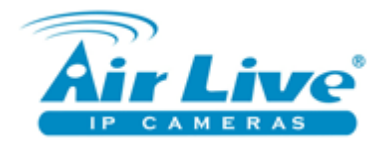

### 8. Nastavení šifrování

# Security Settings 🕡

This page allows you setup the wireless security. Turn on WEP or WPA by using Encryption Keys

| Select SSID :           | default 💌 |              |
|-------------------------|-----------|--------------|
| Encryption :            | Disable 💌 |              |
| Enable 802.1x Authentic | ation     |              |
|                         |           | APPLY CANCEL |

Zvolte šifrovací metodu dle vlastních preferencí nebo zařízení.

Pozn. Né všechny zařízení umožňují přístup k sítím zabezpečeným nejnovějšími šifrovacími metodami.

### 9. Filtrování MAC adres

### **MAC Address Filtering**

For security reason, the Access Point features MAC Address Filtering that only allows authorized MAC Addresses associating to the Access Point.

#### • MAC Address Filtering Table It allows to entry 20 sets address only.

| NO.          | MAC address             | Comment  | Select       |
|--------------|-------------------------|----------|--------------|
| Delete Selec | ted Delete All Res      | set      |              |
| Enable       | Wireless Access Control |          |              |
| New          | MAC address :           | Comment: | Add<br>Clear |

V případě, že potřebujete limitovat přístup uživatelů, můžete jej limitovat pomocí filtrování MAC adres.

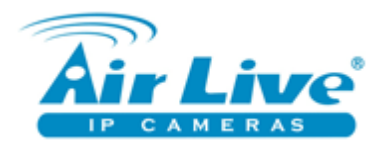

### 10. WPS – WiFi protection setup

#### WPS

This page allows you to change the setting for WPS (Wi-Fi Protected Setup). WPS can help your wireless client automatically connect to the Wireless Router.

#### Enable WPS

#### WPS Information

| WPS Status :                  | Unconfigured |
|-------------------------------|--------------|
| PinCode Self :                | 90191305     |
| SSID :                        | default      |
| Authentication Mode :         | Disable      |
| Passphrase Key :              |              |
| Device Configure              |              |
| Config Mode :                 | Registrar 💌  |
| Configure by Push Button :    | Start PBC    |
| Configure by Client PinCode : | Start PIN    |

V případě, že je tato funkce zapnutá, bezdrátová zařízení můžete snadno přiřadit k bezdrátové síti a zabezpečit komunikaci stisknutím tlačítka. Tato funkce je podporovaná jen na zařízeních, která mají tlačítko WPS nebo ji podporují softwarově.

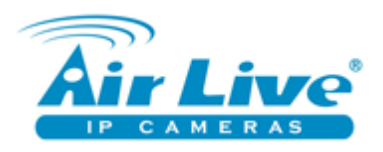

# 11. NAT – forwawrdování (přeposílání) portů

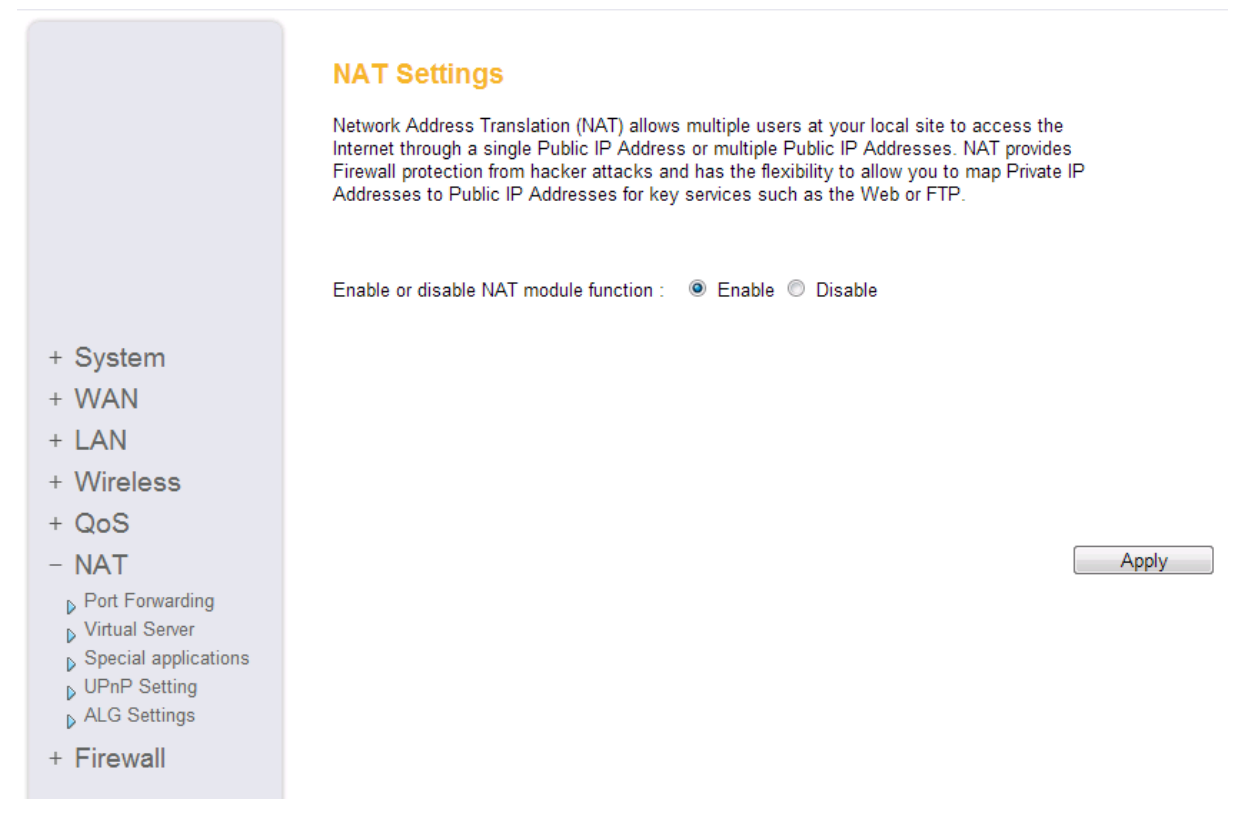

### Port Forwarding

Entries in this table allow you to automatically redirect common network services to a specific machine behind the NAT firewall.

| Private IP                            | Computer Name | Туре   | Port Range | Com        | ment   |
|---------------------------------------|---------------|--------|------------|------------|--------|
|                                       | <             | Both 👻 | -          |            |        |
|                                       | Select        | 2011   |            |            |        |
|                                       |               |        |            | Add        | Reset  |
|                                       |               |        |            |            |        |
| Current Port Forwa                    | rding Table   |        |            |            |        |
| <ul> <li>current rontronwa</li> </ul> | rung rable    |        |            |            |        |
| NO. Computer Nam                      | e Private IP  | Туре   | Port Range | Comment    | Select |
|                                       |               |        | Delete     | Delete All | Reset  |

Funkce port forwarding umožňuje přístup z internetu k lokálnímu počítači nebo službě.

Nejčastěji se tato funkce používá, pokud uživatel potřebuje vidět obraz z IP kamer v síti, kdekoliv z internetu. Doporučujeme forwardovat porty 1:1 – například komunikační port IP kamery změnit z 80 na 8080 a v nastavení routeru forwardovat IP adresu kamery :8080 na externí IP adresu:8080.

V případě potíží, doporučujeme kontaktovat naši technickou podporu.

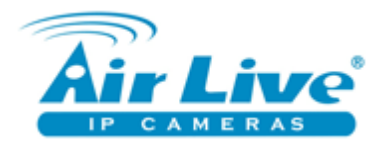

### 12. Kontrola přístupu

V záložve Firewall najdete možnosti ochrany vaší sítě.

### Access Control v

Access Control allows users to define the traffic type permitted or not permitted in your LAN. You can control which PC client uses what services in table.

| Enable MAC Filtering  Image: Denix Structure | y 🔍 Allow              |                      |           |  |
|----------------------------------------------|------------------------|----------------------|-----------|--|
| Client PC MAC Address                        | Computer Name          | Comment              |           |  |
|                                              | < Select 💌             |                      |           |  |
|                                              |                        | Add                  | Reset     |  |
|                                              |                        |                      |           |  |
| Current MAC Filtering Table                  |                        |                      |           |  |
| Current MAC Filtering Table                  |                        |                      |           |  |
| NO. Computer Name                            | Client PC MAC Address  | Comment              | Select    |  |
|                                              | D                      | elete Delete All     | Reset     |  |
|                                              |                        |                      |           |  |
| Enable IP Filtering 💿 Denv                   | Allow                  |                      |           |  |
| NO Client PC Description Clien               | t PC IP Address Client | Protocol Port Pange  | Soloct    |  |
| NO. Chem PC Description Chem                 | Service                | FIOLOCOI FOIL Railye | Jelect    |  |
|                                              | Add                    | IPC Delete De        | elete All |  |
|                                              |                        |                      |           |  |
|                                              |                        |                      |           |  |

Kontrola přístupu – umožňuje selektovat IP nebo MAC adresy, které budou nebo nebudou schopny přistupovat k internetu nebo jiným službám.

### 13. Status – stav zařízení

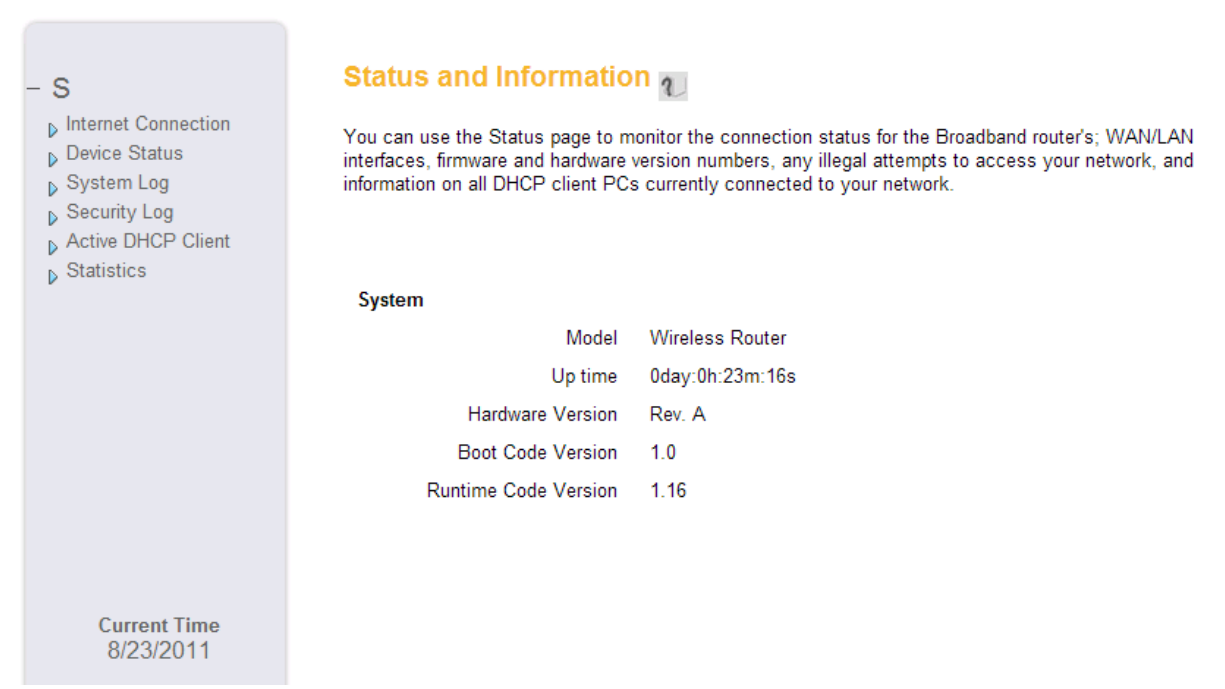

Zde najdete informace o připojení k internetu, systémové logy, přehled připojených klientů, ... .

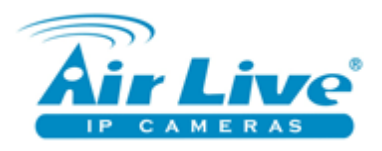

# 14. Konfigurační nástroje

| <ul> <li>− Tools</li> <li>▶ Configuration Tools</li> <li>▶ Firmware Upgrade</li> <li>▶ Reset</li> </ul> | Configuration Tools       Image: Configuration to be added to the second provide the second provide the se |
|----------------------------------------------------------------------------------------------------|----------------------------------------------------------------------------------------------------|
| Current Time<br>8/23/2011                                                                               |                                                                                                    |

Zde můžete zálohovat vaše nastavení a pak jej pomocí uloženého souboru přenést do jiného zařízení.

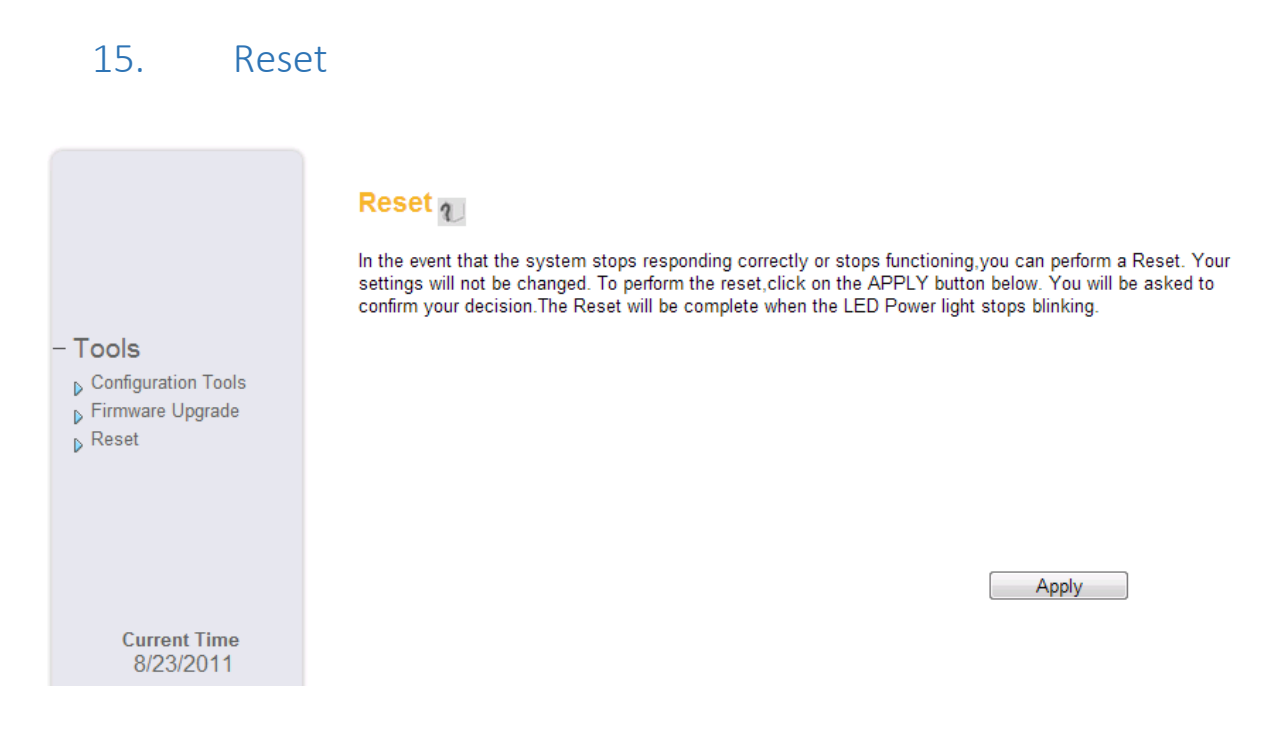

Kliknutím na apply resetujete zařízení.

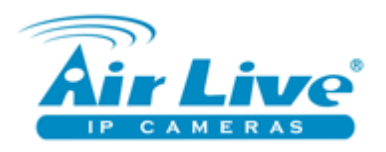

# 16. Firmware upgrade

| <ul> <li>− Tools</li> <li>▶ Configuration Tools</li> <li>▶ Firmware Upgrade</li> <li>▶ Reset</li> </ul> | Firmware Upgrade |
|----------------------------------------------------------------------------------------------------|------------------|
| Current Time<br>8/23/2011                                                                               | Apply Cancel     |

Ze stránek <u>www.airlive.cz</u> můžete stáhnout nejnovější firmware a upgradovat zařízení.